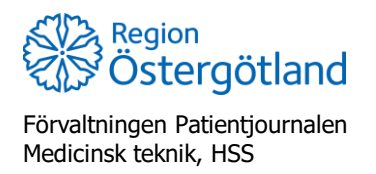

Checklista MittVaccin Utgångna batcher och justera utgångsdatum vaccinsaldo 2022-04-07

## Utgångna batcher och justera utgångsdatum

Utgångna batcher (det vill säga batcher vars utgångsdatum har passerats) ligger förvalt dolda i batchlistorna – både när batch ska läggas till i vaccinsaldot och i vaccinationsflödet när batch ska väljas.

För att visa utgångna batcher bockar man för Visa utgångna batchnummer i vallistan.

| Lista från LV |                                | * |
|---------------|--------------------------------|---|
|               | 🗹 Visa utgångna batchnummer    |   |
| Batchnummer   |                                |   |
|               |                                | * |
|               | 300042698 - utg.dat 2021-06-18 |   |

Om batcher av ett vaccin får en reell förlängd hållbarhet kan det förinställda utgångsdatumet justeras i MittVaccin. Detta gäller både för utgångna batcher och batcher vars utgångsdatum inte passerats men ska förlängas. Tidigare utgångna batcher blir efter förlängningen direkt synliga i batchlistan, tills det nya utgångsdatumet passerats.

## Justera utgångsdatum för befintlig batch

- a. Öppna fliken Inställningar vänster menyval Vacciner är nu förvalt.
- b. Välj vaccinet som ska hanteras i fältet **Mottagningens vaccin** genom att klicka på pennan till höger på raden
- c. I listan **Batcher**, klicka på pennan till höger för batchen vars utgångsdatum ska justeras (Om det gäller en tom batch, klicka på rubriken *Tomma batcher* för att visa dessa.)

| Batchnummer | 3003659 A    | ntal 44   | Inköpspris | 0 | Utg. datum | 2022-06-01 | 2 |
|-------------|--------------|-----------|------------|---|------------|------------|---|
| Drsak       | Korrigering  |           |            |   |            | •          |   |
| Kommentar   | Förlänger ha | ällbarhet | 1          |   |            |            |   |

- d. Under rubrik Ändra batch Justera datumet för hållbarhet i rutan Utg. Datum
- e. Välj orsak Korrigering
- f. Skriv kommentar, denna kommer visas under Logg
- g. Klicka på Spara.

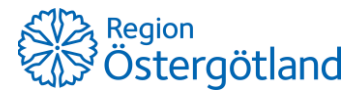

Det nya utgångsdatumet för batchen visas nu i fältet Batcher. I Loggen visas kommentaren.

| Balcher       |                         |            |            |            |             |            |                      |     |
|---------------|-------------------------|------------|------------|------------|-------------|------------|----------------------|-----|
| Batchnummer   |                         | Antal kvar |            | Inköpspris |             | Utg. Datum |                      |     |
| 3003659       |                         | 44         |            | 0          |             | 2022-06-01 |                      | 2 🗢 |
| Totalt        |                         | 44         |            |            |             |            |                      |     |
| Tomma batcher | r (Klicka för att visa) |            |            |            |             |            |                      |     |
| Logg          | Logg                    |            |            |            |             |            |                      |     |
| Datum         | Personal                | Batchnr.   | Antal kvar | Förändring | Orsak       |            | Kommentar            |     |
| 2022-04-07    | Anna Götmar             | 3003659    | 44         | 0          | Korrigering |            | Förlänger hållbarhet |     |

## Justera utgångsdatum vid inleverans av ny batch

OBS! Ingen kommentar kan göras till loggen vid justering av hållbarhet i samband med inleverans av ny batch.

- a. Öppna fliken Inställningar vänster menyval Vacciner är nu förvalt.
- b. Välj vaccinet som ska hanteras i fältet **Mottagningens vaccin** genom att klicka på pennan till höger på raden
- c. Klicka på menyn Lista från LV (under rubrik Lägg till batch)
- d. (Om batchen redan är utgången, bocka för Visa utgångna batchnummer)
- e. Sök fram aktuell batch och markera den i listan

| Lägg till batch |                              |        |   |            |              |  |  |  |
|-----------------|------------------------------|--------|---|------------|--------------|--|--|--|
| Lista från LV   |                              | -      |   |            |              |  |  |  |
|                 | 🗹 Visa utgångna batchnummer  |        |   |            |              |  |  |  |
| Batchnummer     | 30036                        | ospris | 0 | Utg. datum | 2022-06-07 📰 |  |  |  |
|                 | 3003610 - utg.dat 2021-12-27 |        |   |            | Spara        |  |  |  |
|                 | 3003659 - utg.dat 2022-01-01 |        |   |            | Spara        |  |  |  |

- f. Fyll i antal levererade doser i rutan Antal.
- g. Justera datumet för hållbarhet i rutan Utg. Datum
- h. Klicka på **Spara**.

Den nya batchen med inlagt utgångsdatum och lagersaldo visas i fältet Batcher.

| Batcher |             |            |            |            |  |  |  |
|---------|-------------|------------|------------|------------|--|--|--|
|         | Batchnummer | Antal kvar | Inköpspris | Utg. Datum |  |  |  |
|         | 3003659     | 100        | 0          | 2022-06-01 |  |  |  |

Under **Logg** visas batchen som tillagd. Ingen kommentar kan göras som indikerar att hållbarheten förlängts.

|  | Datum      | Personal    | Batchnr.  | Antal kvar | Förändring | Orsak   | Kommentar |
|--|------------|-------------|-----------|------------|------------|---------|-----------|
|  | 2021-05-04 | Anna Götmar | 300042698 | 100        | +100       | Tillagd |           |